# ИНСТРУКЦИЯ ПО ЗАПУСКУ

К ноутбукам Acer C720, C720 touch, HP Chromebook 14, Samsung Chromebook

Уважаемый пользователь хромбука!

Прежде, чем начать пользоваться хромбуком, Вам необходимо обновить программное обеспечение с помощью Wi-Fi. Для этого потребуется предпринять несколько простых шагов.

1. Подсоедините внешний источник питания и включите Хромбук

2. На экране первоначальной настройки переключитесь на английский язык, выбрав English (United States) в меню "Выберите язык", а затем на английскую раскладку, выбрав US keyboard в меню "Select your keyboard".

| © chrome              |                         |           |                         |
|-----------------------|-------------------------|-----------|-------------------------|
| Welcomet              |                         |           |                         |
| Select your language: | English (United States) | •         | · alle se               |
| Select your keyboard: | US keyboard             |           | ales sold               |
| Select a network      | * No network            | •         | 2 - Alland              |
|                       |                         |           | CAN AND ST              |
| Accessibility         |                         | Contra    | me                      |
| 9.00 M                |                         | La Castal | A DECEMBER OF THE OWNER |
|                       |                         |           |                         |

3. Подключитесь к сети. Для этого выберите Wi-Fi-сеть из выпадающего списка и введите пароль доступа. Для контроля правильности ввода, нажмите на символ "глаз" справа от пароля.

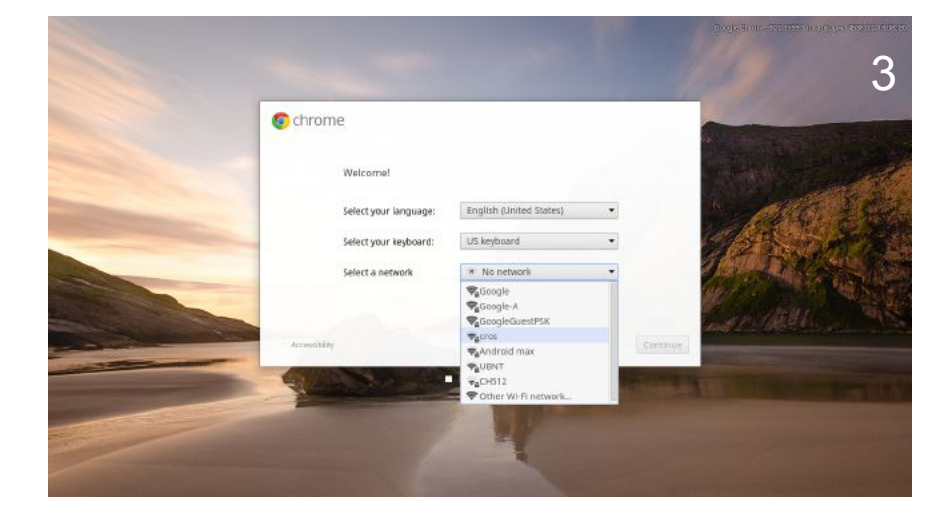

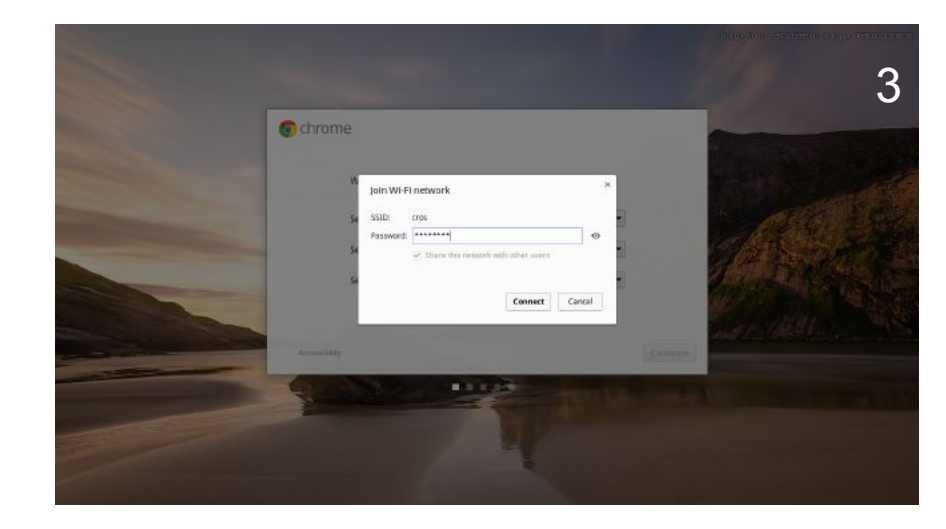

4. После успешного подключения, верните русский язык интерфейса.

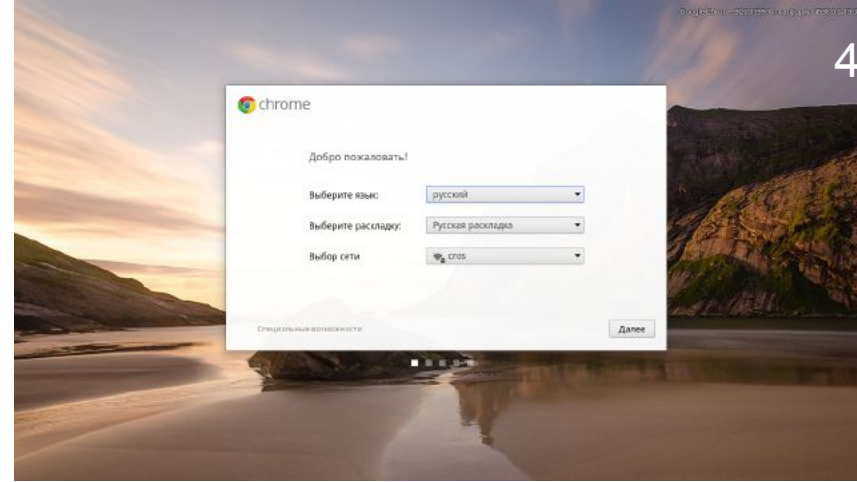

5. Нажмите "Далее", прочитайте и примите условия лицензионного соглашения.

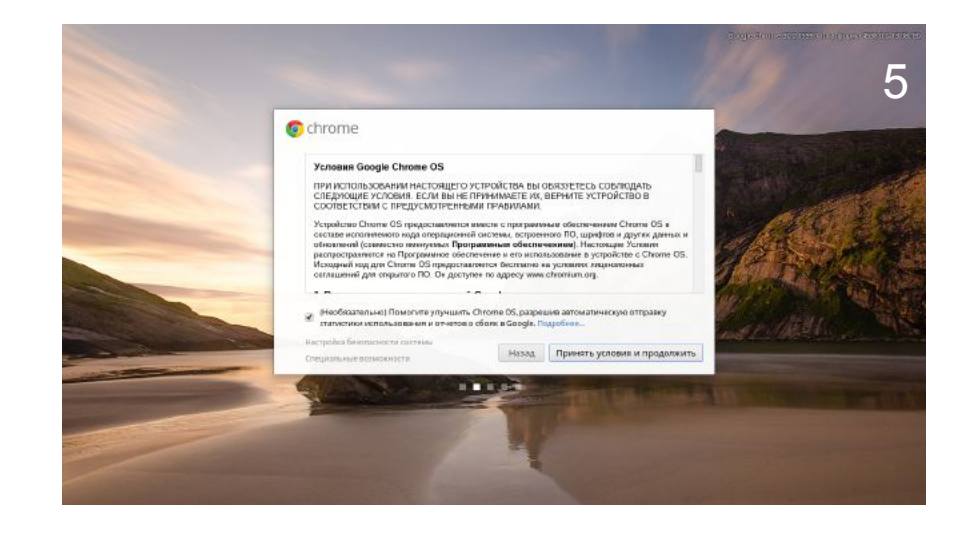

6. Дождитесь окончания установки обновления ПО.

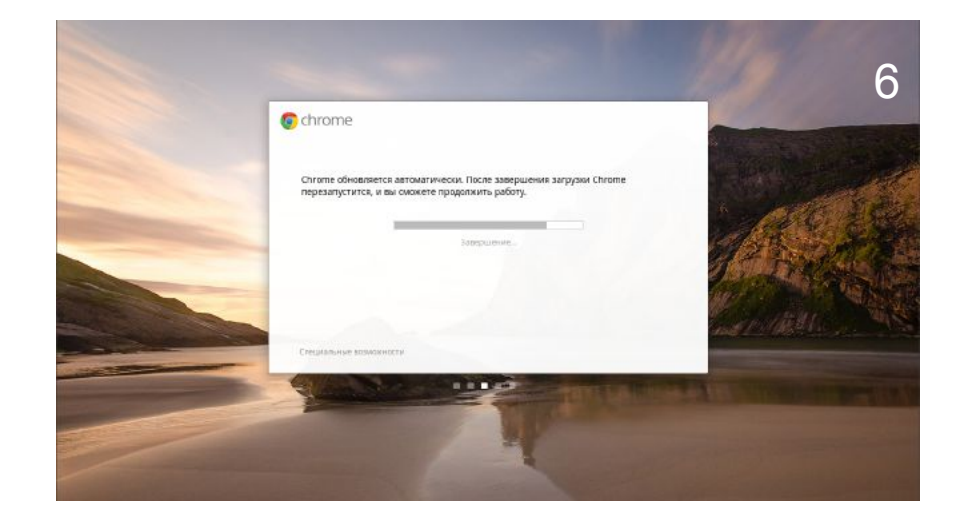

новом хромбуке.

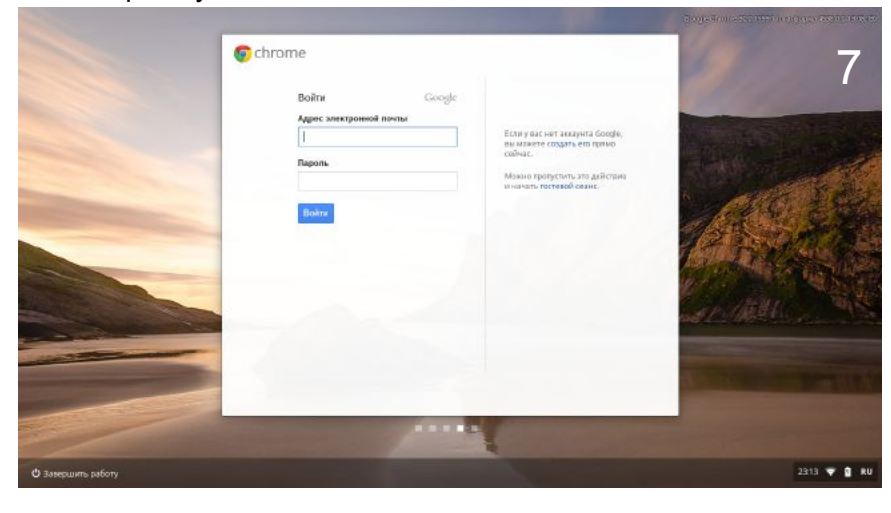

!!! Если по какой-то причине вы оказались на экране ввода имени пользователя и не можете переключится на английский язык, чтобы ввести адрес электронной почты, смотрите действия на обороте инструкции:

### 7. После завершения обновления, введите адрес электронной почты и пароль и начните работу на Вашем

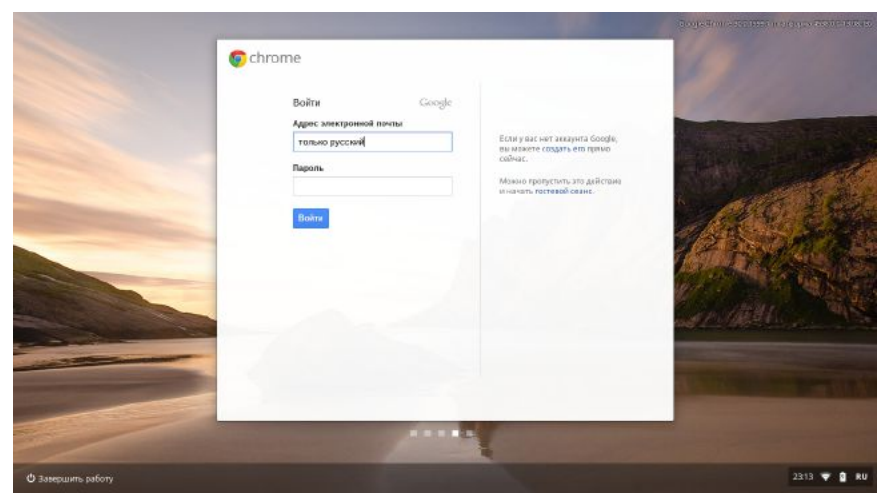

8. Нажмите Ctrl-Alt-Shift-R.

9. В появившемся окне нажмите кнопку "Изменить".

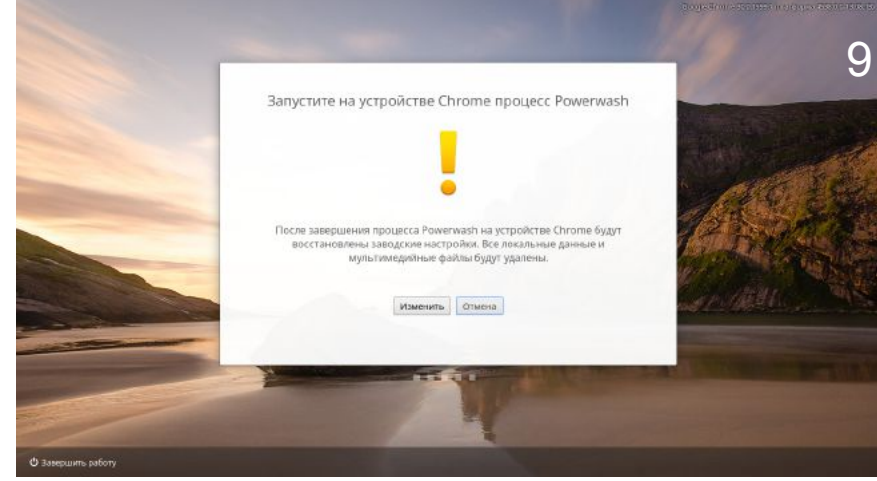

10. Дождитесь окончания перезагрузки.

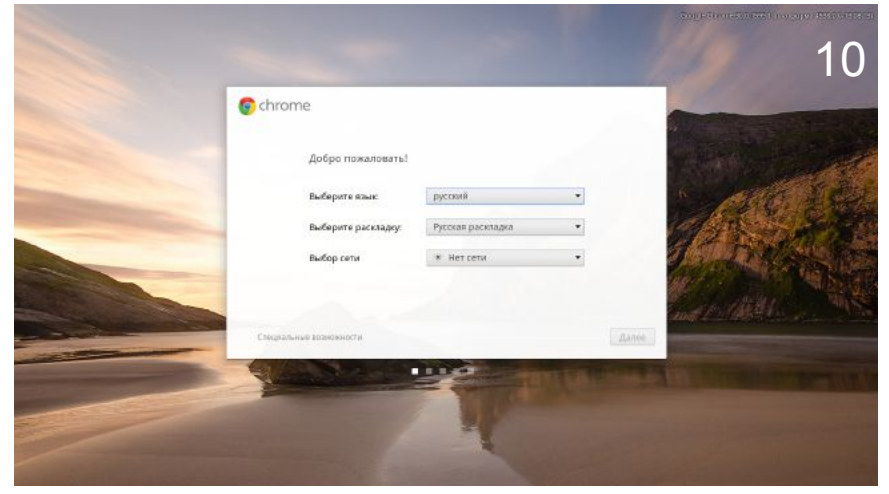

11. Выполните шаги, указанные в начале инструкции, начиная с шага номер 1.

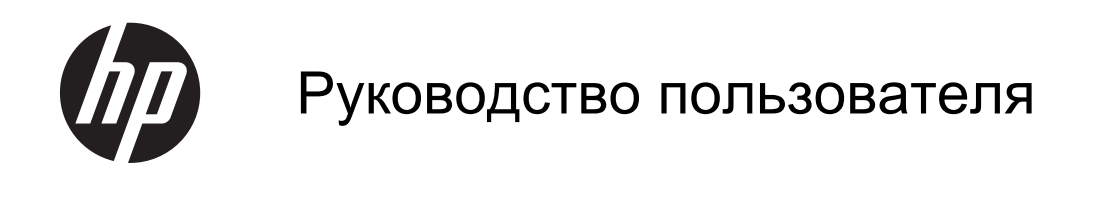

© Hewlett-Packard Development Company, L.P., 2013

Приведенная в этом документе информация может быть изменена без уведомления. Гарантийные обязательства для продуктов и услуг НР приведены только в условиях гарантии, прилагаемых к каждому продукту и услуге. Никакие содержащиеся здесь сведения не могут рассматриваться как дополнение к этим условиям гарантии. НР не несет ответственности за технические или редакторские ошибки и упущения в данном документе.

Редакция 1-я, сентябрь 2013 г.

Номер документа: 741337-251

#### Уведомление о продукте

В этом руководстве описываются функции, которые являются общими для большинства моделей. Некоторые функции на вашем компьютере могут быть недоступны.

### Использование программного обеспечения

Установка, копирование, загрузка или иное использование любого программного продукта, предустановленного на этом компьютере, означает согласие с условиями лицензионного соглашения НР. Если вы не принимаете условия этого соглашения, единственным способом защиты ваших прав является возврат всего неиспользованного продукта (оборудования и программного обеспечения) в течение 14 дней с возмещением уплаченной суммы в соответствии с политикой возмещения в организации, в которой был приобретен продукт.

Для получения дополнительной информации или полного возмещения стоимости компьютера обращайтесь к продавцу.

### Уведомление о безопасности

▲ ВНИМАНИЕ! Во избежание возможных ожогов или перегрева компьютера при работе не держите компьютер на коленях и не закрывайте вентиляционные отверстия. Используйте компьютер только на твердой ровной поверхности. Не допускайте перекрытия воздушного потока жесткими поверхностями, такими как корпус стоящего рядом принтера, или мягкими предметами, такими как подушки, ковры с ворсом или предметы одежды. Кроме того, при работе не допускайте соприкосновения адаптера переменного тока с кожей или мягкими предметами, такими как подушки, ковры или предметы одежды. Компьютер и адаптер питания удовлетворяют требованиям к допустимой для пользователей температуре поверхности, определенным международным стандартом безопасности оборудования, используемого в сфере информационных технологий (IEC 60950).

# Содержание

| 1 | Знакомство с компьютером              | . 1 |
|---|---------------------------------------|-----|
|   | Вид справа                            | . 1 |
|   | Вид слева                             | . 3 |
|   | Экран                                 | . 4 |
|   | Сенсорная панель                      | . 5 |
|   | Кнопки                                | . 6 |
|   | Вид снизу                             | . 7 |
|   | Наклейки                              | . 8 |
| 2 | Использование жестов сенсорной панели | . 9 |
|   | Прокрутка                             | . 9 |
|   | Касание                               | 10  |
| 3 | Использование клавиш действий ′       | 11  |
| 4 | Питание и батарея                     | 13  |
|   | Батарея с заводской пломбой           | 13  |
| 5 | Дополнительные ресурсы HP             | 14  |
| 6 | Электростатический разряд             | 15  |
| V | азатель                               | 16  |

# 1 Знакомство с компьютером

# Вид справа

|       |       |                                     | 00                                                                                                    |
|-------|-------|-------------------------------------|----------------------------------------------------------------------------------------------------|
| Компе | онент |                                     | Описание                                                                                                    |
| (1)   | Ę     | Разъем питания                      | Подключение адаптера переменного тока.                                                                                                    |
| (2)   |       | Индикатор адаптера переменного тока | <ul> <li>Белый: адаптер подключен.</li> <li>Желтый: батарея заряжается.</li> <li>Мигает белым: адаптер подключен, батарея почти разряжена.</li> <li>Не светится: компьютер работает от батареи.</li> </ul>                                                                                                    |
| (3)   |       | Устройство чтения карт памяти       | Чтение дополнительных карт памяти (используются для<br>хранения данных, работы с ними, предоставления<br>доступа к информации и управления ею).<br>Чтобы установить карту памяти, выполните следующие<br>действия.<br>Удерживайте карту так, чтобы она располагалась<br>этикеткой кверху и контактами в сторону гнезда.<br>Вставьте карту в гнездо и нажмите на нее, чтобы она<br>надежно встала на место.<br>Чтобы извлечь карту памяти, выполните следующие<br>действия.<br>Надавите на карту, чтобы она выдвинулась из разъема. |

| Компо | нент |                                                     | Описание                                                                                                    |
|-------|------|-----------------------------------------------------|----------------------------------------------------------------------------------------------------|
| (4)   | •    | Порт USB 2.0                                        | Подключение дополнительного USB-устройства,<br>например мыши, клавиатуры, внешнего дисковода,<br>принтера или концентратора USB. |
| (5)   | SIM  | Гнездо для SIM-карт (только в<br>некоторых моделях) | Подключение модуля идентификации абонента<br>беспроводной связи (SIM-карты).                                                     |

# Вид слева

| (1)<br>(2) |      | Гнездо защитного тросика                                                                 | Крепление к компьютеру дополнительного защитного тросика.<br><b>ПРИМЕЧАНИЕ.</b> Защитный тросик – это средство защиты, однако он не может помешать ненадлежащем использованию или краже компьютера.                                                                                                    |
|------------|------|------------------------------------------------------------------------------------------|----------------------------------------------------------------------------------------------------|
| (2)        | наті |                                                                                          | ПРИМЕЧАНИЕ. Защитный тросик – это средство<br>защиты, однако он не может помешать ненадлежащем<br>использованию или краже компьютера.                                                                                                    |
| (2)        | HOMI |                                                                                          |                                                                                                    |
| (2)        |      | норт номі                                                                                | Подключение к дополнительному видео- или<br>аудиоустройству (например, телевизору высокой<br>четкости или любому другому совместимому<br>цифровому либо звуковому устройству).                                                                                                    |
| (3)        | ss⇔  | Порты USB 3.0 (2)                                                                        | Порты USB 3.0 предназначены для подключения<br>дополнительных USB-устройств, например клавиатуры<br>мыши, внешнего дисковода, принтера или<br>концентратора USB.                                                                                                    |
| (4)        | Q    | Комбинированный аудиовыход (разъем<br>для наушников)/аудиовход (разъем для<br>микрофона) | Подключение дополнительных стереодинамиков с<br>внешним питанием, обычных или вставных наушников<br>гарнитуры или телевизионной акустической системы.<br>Позволяет также подключать дополнительную<br>гарнитуру с микрофоном. Этот разъем не<br>поддерживает дополнительный микрофон.                                                                                                    |
|            |      |                                                                                          | ВНИМАНИЕ! Прежде чем надеть обычные наушники<br>вставные наушники или гарнитуру, во избежание<br>повреждения слуха уменьшите громкость.<br>Дополнительные сведения о безопасности см. в<br>документе Уведомления о соответствии нормам,<br>требованиям к безопасности и охране окружающей<br>среды. Ресурсы, содержащие более подробную<br>информацию, перечислены в разделе Дополнительны<br>ресурсы НР на стр. 14. |
|            |      |                                                                                          | ПРИМЕЧАНИЕ. Если подключить к разъему<br>устройство, динамики компьютера отключатся.                                                                                                    |
|            |      |                                                                                          | ПРИМЕЧАНИЕ. Кабель устройства должен иметь 4-<br>контактный разъем с поддержкой аудиовыхода (разъе<br>для наушников) и аудиовхода (разъем для микрофона                                                                                                    |
| (5)        |      | Индикатор питания                                                                        | • Белый: компьютер включен.                                                                                                    |

and the second second second second second second second second second second second second second second second

### Экран

ПРИМЕЧАНИЕ. Местоположение антенн беспроводной локальной сети (WLAN) зависит от модели компьютера. Если ваша модель также предусматривает поддержку беспроводной глобальной сети, антенны WLAN находятся под дисплеем. См. пункт (1) в таблице ниже.

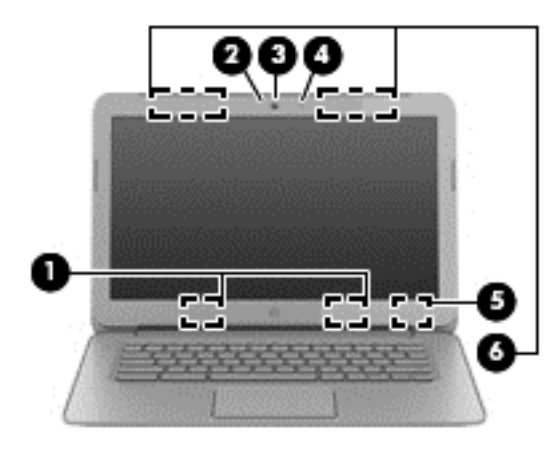

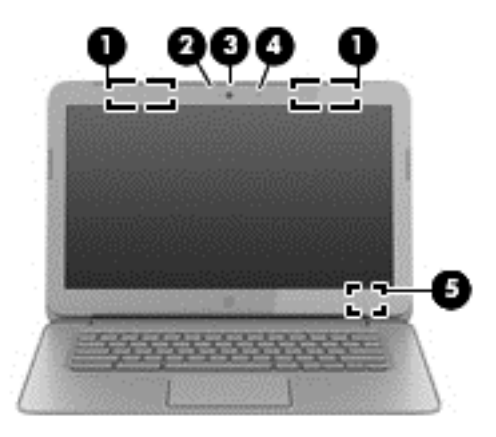

| Компонент |                                                                                  | Описание                                                                                                    |
|-----------|----------------------------------------------------------------------------------|----------------------------------------------------------------------------------------------------|
| (1)       | Антенны беспроводной локальной сети (2)*                                         | Отправка и получение радиосигналов для связи с другими беспроводными локальными сетями (WLAN).                                                                                                    |
|           |                                                                                  | <b>ПРИМЕЧАНИЕ.</b> Чтобы настроить беспроводную<br>локальную сеть и подключиться к Интернету, требуются:<br>широкополосный модем (DSL или кабельный,<br>приобретается отдельно), высокоскоростное подключение к<br>Интернету (предоставляется интернет-провайдером), а<br>также беспроводной маршрутизатор (приобретается<br>отдельно). |
| (2)       | Индикатор веб-камеры                                                             | Светится: веб-камера используется.                                                                                                    |
| (3)       | Веб-камера HP TrueVision HD                                                      | Запись видео, съемка фотографий, проведение<br>видеоконференций и чатов посредством трансляции<br>потокового видео.                                                                                                    |
| (4)       | Внутренний микрофон                                                              | Запись звука.                                                                                                    |
| (5)       | Встроенный переключатель экрана                                                  | Выключение экрана и переход в спящий режим (функция активируется, если закрыть экран включенного компьютера).                                                                                                    |
|           |                                                                                  | <b>ПРИМЕЧАНИЕ.</b> Встроенный переключатель экрана не виден снаружи.                                                                                                    |
| (6)       | Антенны беспроводной глобальной сети<br>(WWAN) (2)* (только в некоторых моделях) | Прием и передача беспроводных сигналов для работы с<br>глобальными сетями (WWAN).                                                                                                    |
|           |                                                                                  |                                                                                                    |

\*Антенны не видны снаружи компьютера. Для обеспечения оптимальной передачи данных в непосредственной близости от антенн не должно быть никаких препятствий. Сведения о соответствии требованиям к беспроводной связи приведены в документе Уведомления о соответствии нормам, требованиям к безопасности и охране окружающей среды (см. раздел, относящийся к вашей стране или региону).

# Сенсорная панель

|           | <br>     |
|-----------|----------|
| Компонент | Описание |
| 0         |          |

Распознавание жеста пальца, позволяющего перемещать курсор и выбирать элементы на экране.

Дополнительную информацию см. в разделе Использование жестов сенсорной панели на стр. 9.

# Кнопки

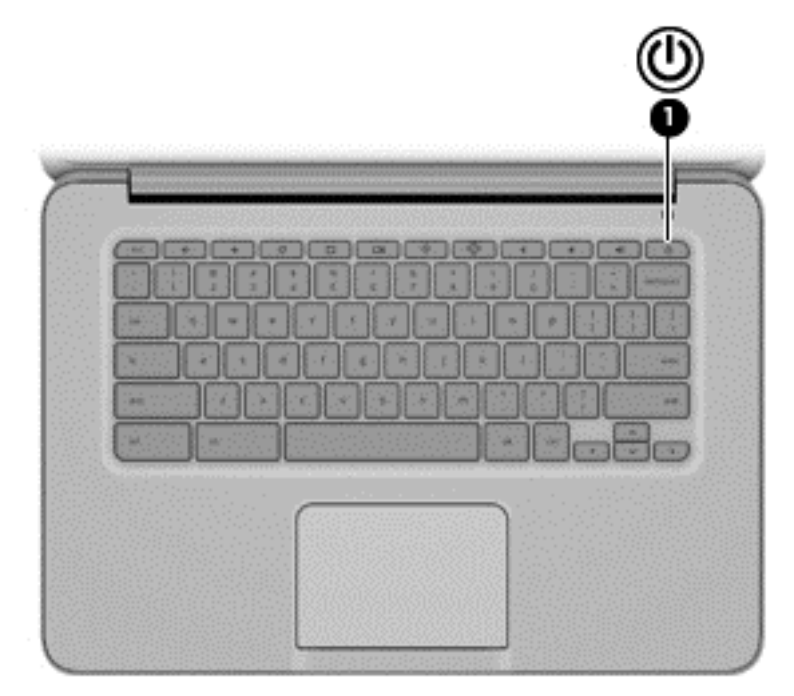

| Комг | онент |                | Опи | сание                                                                                                    |
|------|-------|----------------|-----|----------------------------------------------------------------------------------------------------|
| (1)  | ወ     | Кнопка питания | •   | Если компьютер выключен, нажмите эту кнопку, чтобы включить его.                                                                                                    |
|      | _     |                | •   | Если компьютер находится в спящем режиме,<br>нажмите и сразу отпустите кнопку для выхода из<br>этого режима.                                                                                                    |
|      |       |                | •   | Если требуется заблокировать экран включенного<br>компьютера, нажмите кнопку питания и<br>удерживайте ее, пока не отобразится экран входа.<br>Если нажать кнопку питания в режиме блокировки<br>экрана, компьютер будет выключен. |
|      |       |                | •   | Если нужно выключить работающий компьютер, нажмите и удерживайте кнопку питания.                                                                                                    |

# Вид снизу

| Компонент |                              | Описание                                                                                                    |
|-----------|------------------------------|----------------------------------------------------------------------------------------------------|
| (1)       | Вентиляционные отверстия (2) | Обеспечивают поток воздуха, охлаждающего<br>внутренние компоненты.<br><b>ПРИМЕЧАНИЕ.</b> Вентилятор компьютера включается<br>автоматически для охлаждения внутренних<br>компонентов и предотвращения перегрева. Во время<br>обычной работы компьютера внутренний вентилятор<br>может включаться и выключаться, это не является<br>неисправностью. |
| (2)       | Динамики (2)                 | Воспроизведение звука.                                                                                                    |

-

### Наклейки

Наклейки на компьютере содержат сведения, которые могут понадобиться в случае возникновения каких-либо проблем в работе компьютера или при поездках за границу.

ВАЖНО! Все наклейки, описанные в этом разделе, размещаются на нижней панели компьютера.

Для получения справки поиск перечисленных мест, обратиться. <u>Знакомство с компьютером</u> на <u>стр. 1</u>

 Сервисная наклейка размещается на нижней панели компьютера и содержит важные сведения, необходимые для идентификации устройства. При обращении в службу поддержки, возможно, вас попросят указать серийный номер, номер продукта или номер модели. Найдите этот номер перед тем, как обратиться в службу поддержки.

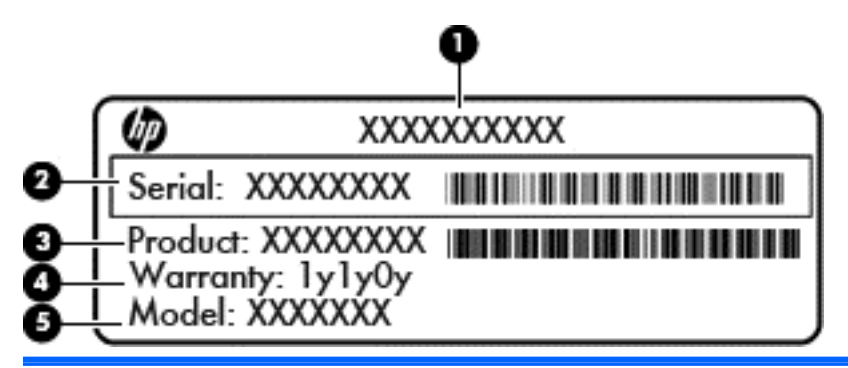

#### Компонент

| (1) | Название продукта                            |
|-----|----------------------------------------------|
| (2) | Серийный номер                               |
| (3) | Артикул/номер продукта                       |
| (4) | Гарантийный период                           |
| (5) | Описание модели (только в некоторых моделях) |

- Наклейка со сведениями о соответствии нормам содержит информацию о соответствии компьютера различным нормам и стандартам.
- Наклейки сертификации устройств беспроводной связи содержат сведения о дополнительных беспроводных устройствах и отметки об одобрении для стран/регионов, в которых эти устройства были утверждены для использования.
- Наклейка SIM-карты (модуль идентификации абонента) (только в некоторых моделях) содержит идентификатор ICCID (Integrated Circuit Card Identifier) для SIM-карты.

# 2 Использование жестов сенсорной панели

Сенсорная панель позволяет управлять указателем на экране при помощи пальцев.

### Прокрутка

Прокрутка используется для перемещения вверх и вниз по странице или изображению.

 Поместите два чуть расставленных пальца в зону сенсорной панели и проведите ими вверх, вниз, влево или вправо.

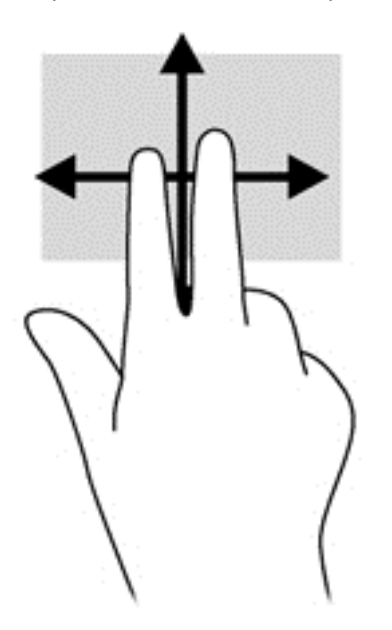

### Касание

Касание сенсорной панели позволяет выбирать элементы на экране.

- Коснитесь панели одним пальцем, чтобы выбрать элемент или открыть приложение.
- Коснитесь панели двумя пальцами, чтобы вызвать меню приложения.

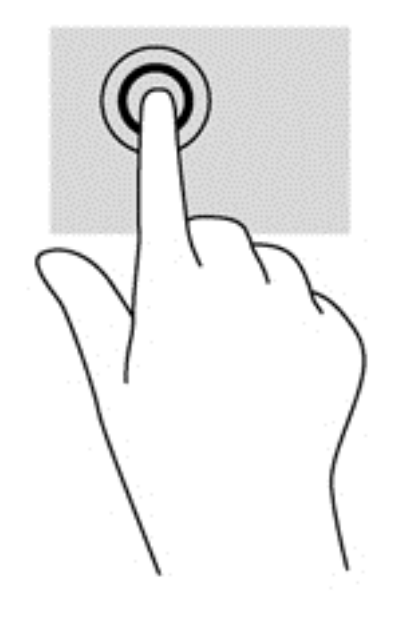

# 3 Использование клавиш действий

Более подробные сведения о клавишах действий и сочетаниях клавиш см. на веб-странице <u>https://chromebook.com/hp14</u>.

| Значок | Клавиша                      | Описание                                                                                    |
|--------|------------------------------|---------------------------------------------------------------------------------------------|
|        | esc                          | Активация разнообразных функций компьютера (при одновременном нажатии с другими клавишами). |
| ÷      | Назад                        | Переход к предыдущей странице из истории браузера.                                          |
| →      | Вперед                       | Переход к следующей странице из истории браузера.                                           |
| C      | Перезагруз<br>ка             | Обновление текущей страницы.                                                                |
| r _    | На весь<br>экран             | Просмотр текущей страницы в полноэкранном режиме.                                           |
|        | Переход к<br>другому<br>окну | Переход к следующему окну.                                                                  |
| ¢      | Уменьшени<br>е яркости       | Постепенное уменьшение яркости экрана при удерживании нажатой клавиши.                      |
| ¢      | Увеличение<br>яркости        | Постепенное увеличение яркости экрана при удерживании нажатой клавиши.                      |
| K      | Отключени<br>е звука         | Отключение звука динамика.                                                                  |
| •      | Уменьшени<br>е громкости     | Постепенное уменьшение громкости звука динамика при удерживании нажатой клавиши.            |

| Значок | Клавиша                 | Описание                                                                                                    |
|--------|-------------------------|----------------------------------------------------------------------------------------------------|
| •      | Увеличение<br>громкости | Постепенное увеличение громкости звука динамика при удерживании нажатой клавиши, а также включение звука, если перед этим он был отключен.                                                                                                    |
|        | Кнопка<br>питания       | <ul> <li>Если компьютер выключен, нажмите эту кнопку, чтобы включить его.</li> <li>Если компьютер находится в спящем режиме, нажмите и сразу отпустите кнопку для выхода из этого режима.</li> <li>Если требуется заблокировать экран включенного компьютера, нажмите кнопку питания и удерживайте ее, пока не отобразится экран входа. Если нажать кнопку питания в режиме блокировки экрана, компьютер будет выключен.</li> <li>Если нужно выключить работающий компьютер, нажмите и удерживайте кнопку питания.</li> </ul> |

#### Сочетание клавиш для перехода в режим восстановления

Чтобы принудительно перевести систему в режим восстановления, нажмите и удерживайте

сочетание клавиш есс + С + U.

Чтобы получить более подробные сведения о восстановлении, перейдите на веб-страницу <u>https://support.google.com/chromeos/</u> и выполните поиск требуемой информации.

# 4 Питание и батарея

### Батарея с заводской пломбой

Не пытайтесь извлечь или заменить батарею, опломбированную на заводе. Такие действия могут привести к аннуляции гарантии. Если батарея перестала держать заряд, обратитесь в службу поддержки.

Если срок службы батареи подошел к концу, не выбрасывайте ее вместе с бытовыми отходами. Батарею необходимо утилизировать в соответствии с требованиями местного законодательства.

#### Зарядка батареи

- 1. Подключите к компьютеру адаптер переменного тока.
- 2. Проверьте индикатор адаптера переменного тока и удостоверьтесь, что батарея заряжается. Нужный индикатор находится на правой стороне компьютера, рядом с разъемом питания.

| Индикатор<br>адаптера<br>переменног<br>о тока | Состояние                                                                            |
|-----------------------------------------------|--------------------------------------------------------------------------------------|
| Белый                                         | Адаптер переменного тока подключен, батарея заряжена.                                |
| Мигает<br>белым                               | Адаптер переменного тока подключен, батарея почти разряжена.                         |
| Желтый                                        | Адаптер переменного тока подключен, батарея заряжается.                              |
| Не светится                                   | Адаптер переменного тока не подключен или неисправен, компьютер работает от батареи. |

3. Если батарея заряжается, не отключайте адаптер переменного тока, пока соответствующий индикатор не загорится белым.

Если не удается зарядить батарею, обратитесь в службу поддержки.

# 5 Дополнительные ресурсы НР

Вы уже воспользовались Инструкциями по настройке, чтобы включить компьютер и найти данное руководство. В таблице ниже приведена информация о том, где найти прочие инструкции, подробные сведения о продукте и т. д.

| Ресурс                                                                                                    | Содержание                                                                                                    |  |
|----------------------------------------------------------------------------------------------------|----------------------------------------------------------------------------------------------------|--|
| Постер с инструкциями по настройке                                                                                                    | <ul> <li>Общие сведения о настройке и функциях<br/>компьютера.</li> </ul>                                                                                                    |  |
| Справка и поддержка                                                                                                    | <ul> <li>Разнообразные инструкции и советы по<br/>устранению неподалок</li> </ul>                                                                                                    |  |
| Чтобы получить информацию о поддержке в США, перейдите на<br>веб-страницу http://www.hp.com/go/contactHP. Чтобы получить<br>информацию о поддержке в остальных регионах мира,<br>перейдите на веб-страницу http://welcome.hp.com/country/us/<br>en/wwcontact_us.html. | устранснию пененадок.                                                                                                    |  |
| Веб-страница поддержки в других странах                                                                                                    | <ul> <li>Интерактивный чат со специалистом<br/>службы поддержки НР.</li> </ul>                                                                                                    |  |
| страницу http://welcome.hp.com/country/us/en/<br>wwcontact_us.html.                                                                                                    | • Поддержка по электронной почте.                                                                                                    |  |
|                                                                                                    | <ul> <li>Поиск телефонных номеров службы<br/>поддержки.</li> </ul>                                                                                                    |  |
|                                                                                                    | • Адреса центров обслуживания НР.                                                                                                    |  |
| Руководство по безопасной и комфортной работе                                                                                                    | <ul> <li>Сведения о правильном обустройстве<br/>рабочего места.</li> </ul>                                                                                                    |  |
| переидите на вео-страницу пар.л/www.пр.соплетдо.                                                                                                    | <ul> <li>Рекомендации по организации рабочего<br/>места, меры по защите здоровья и правила<br/>работы с компьютером, которые позволят<br/>сделать работу более комфортной и<br/>помогут избежать травм.</li> </ul> |  |
|                                                                                                    | <ul> <li>Сведения по технике безопасности при<br/>работе с электрическими и механическими<br/>устройствами.</li> </ul>                                                                                             |  |
| Уведомления о соответствии нормам, требованиям к<br>безопасности и охране окружающей среды                                                                                                    | <ul> <li>Важные сведения о соответствии нормам (в<br/>том числе информация о правильной<br/>утипизации батареи)</li> </ul>                                                                                         |  |
| Этот документ поставляется в комплекте.                                                                                                    | утилизации батареи).                                                                                                    |  |
| Ограниченная гарантия                                                                                                    | <ul> <li>Гарантийная информация для данного<br/>компьютера</li> </ul>                                                                                                    |  |
| Этот документ поставляется в комплекте. Данное руководство<br>также можно заказать на веб-странице http://www.hp.com/go/<br>orderdocuments.                                                                                                    |                                                                                                    |  |

# 6 Электростатический разряд

Электростатический разряд - это высвобождение статического электричества при соприкосновении двух объектов, например, небольшой удар, который вы почувствуете, если пройдетесь по ковру, а затем дотронетесь до металлической дверной ручки.

Разряд статического электричества с пальцев или с других проводников может привести к повреждению электронных компонентов. Чтобы избежать повреждения компьютера, дисковода и потери данных, соблюдайте указанные ниже меры предосторожности.

- Если в соответствии с инструкциями по снятию или установке необходимо отсоединить компьютер от розетки, отсоединяйте его после надлежащего заземления и перед снятием крышки.
- Храните компоненты в антистатической упаковке до момента установки.
- Не прикасайтесь к разъемам, контактам и схемам. Прикасайтесь к электронным компонентам как можно меньше.
- Используйте немагнитные инструменты.
- Перед началом работы с компонентами снимите заряд статического электричества. Для этого коснитесь неокрашенной металлической поверхности компонента.
- При извлечении компонента поместите его в антистатическую упаковку.

Для получения дополнительных сведений о статическом электричестве, а также удалении или установке компонентов обратитесь в службу поддержки.

# Указатель

### A

антенны беспроводной глобальной сети (WWAN), определение 4 антенны беспроводной локальной сети, определение 4 антенны беспроводной связи, определение 4 аудиовход (разъем для микрофона) 3 аудиовыход (разъем для наушников) 3

### Б

батарея 13

### В

веб-камера, определение 4 вентиляционные отверстия, определение 7 внутренний микрофон, определение 4 Вперед 11

### Г

гнезда защитный тросик 3 гнездо защитного тросика, определение 3

### Д

динамики, определение 7

### Ж

жест прокрутки для сенсорной панели 9 жесты сенсорной панели 9 прокрутка 9

### 3

зона сенсорной панели, определение 5

### Ν

индикатор адаптера переменного тока 13 индикатор веб-камеры, определение 4 индикатор встроенной вебкамеры, определение 4 индикаторы веб-камера 4 питание 1, 3 индикаторы питания, определение 1, 3

### К

клавиши действий 11, 12 использование 11 функции 11 компоненты вид слева 3 вид справа 1 экран 4 Компоненты вид снизу 7

### Н

на весь экран 11 назад 11 название и номер продукта для компьютера 8 наклейка беспроводной локальной сети 8 наклейка сертификации беспроводного устройства 8 наклейки 8 беспроводная локальная сеть 8 обслуживание 8 сертификация беспроводного устройства 8 соответствие нормам 8 SIM-карта 8

### 0

отключение звука 11 отсек для батареи 8

### П

перезагрузка 11 поездки с компьютером 8 порт HDMI, определение 3 порты HDMI 3 USB 2.0 2 USB 3.0 3 порты USB 2.0, определение 2 порты USB 3.0, определение 3

### Ρ

разъем аудиовход (для микрофона) 3 аудиовыход (для наушников) 3

### С

сведения о соответствии нормам наклейка со сведениями о соответствии нормам 8 наклейки сертификации беспроводного устройства 8 сервисная наклейка, компьютер 8 серийный номер 8 следующее окно 11 сочетание клавиш для перехода в режим восстановления 12

### У

увеличение громкости 12 увеличение яркости 11 уменьшение громкости 11 уменьшение яркости 11 устройство беспроводной локальной сети 8 устройство чтения карт памяти 1 устройство чтения карт памяти, определение 1

#### Э

электростатический разряд 15